## Processo para páginas de serviços e blog

- 1. Acesse https://agfer.law/wp-admin/about.php
- 2. Adicionar novo post

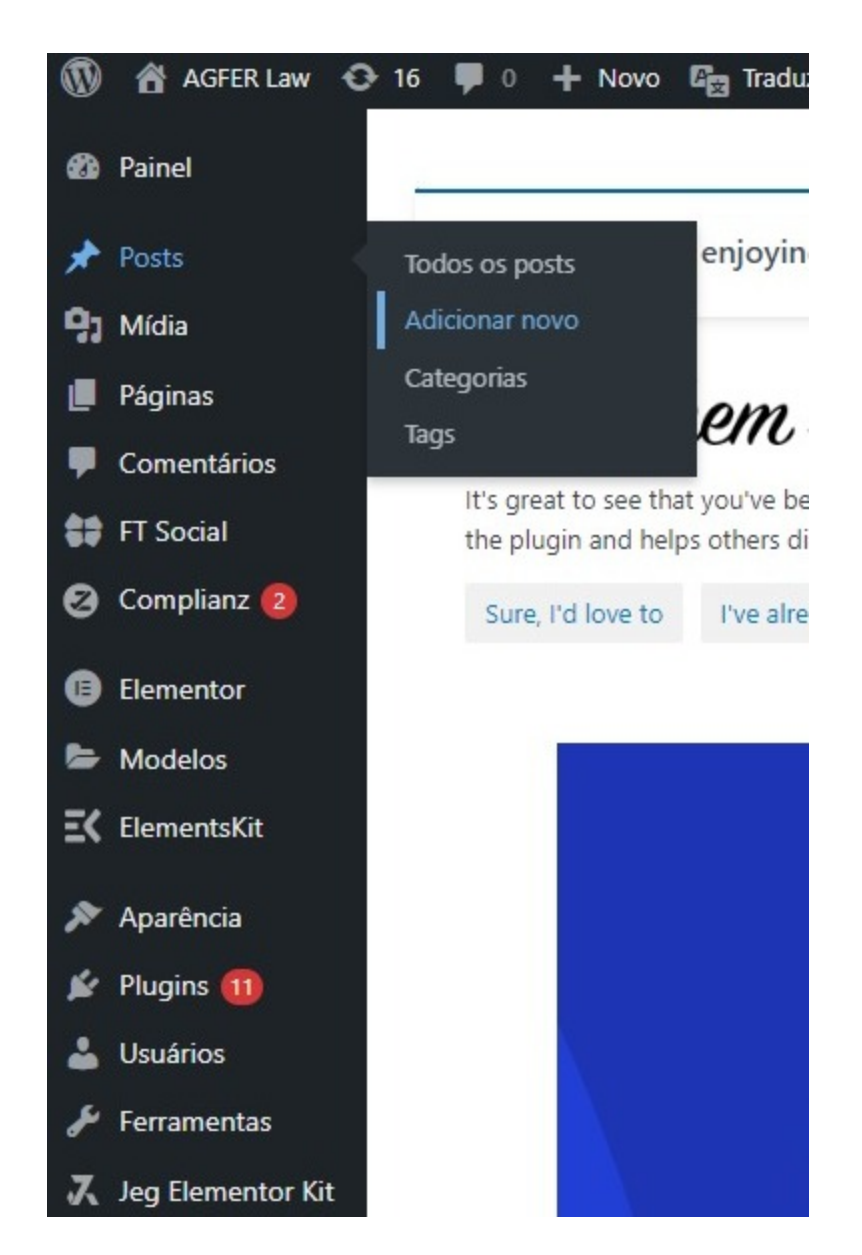

3. Insira titulo e texto do post

| + / ← → = Traduzir página () Editar com Elementor  |                                                                                        |
|----------------------------------------------------|----------------------------------------------------------------------------------------|
| Titulo da area ou artigo aqui                      |                                                                                        |
| texto da area ou artigo aqui                       | Ħ                                                                                      |
| Yoast SEO                                          |                                                                                        |
| SEO     Legibilidade     Esquema     Social        |                                                                                        |
| Obtenha frases-chave relacionadas                  |                                                                                        |
| Selecione a categoria do post                      |                                                                                        |
| + 🖌 h r i E Traduzir página 😗 Editar com Elementor | Salvar rascunho Visualizar Publicar                                                    |
| Titulo da area ou artigo aqui                      | Post Bloco<br>Melhore seu post com Yoast SEO<br>Categóni                               |
| texto da area ou artigo aqui                       | Áreas de Expertise     Ártigos     Destaque     Indústrias     Materiais para download |
| Yoast SEO                                          | Sem categoria                                                                          |
|                                                    |                                                                                        |

5. Defina a imagem do post (essa imagem precisa ser horizontal, preferencialmente na média de 1920x1280 ou 1440. Faça o upload dela antes aqui <u>https://tinyjpg.com/</u> para comprimir. Essa imagem será a que ficará destacada no Topo do Banner da Página respectiva.

Obtenha frases-chave relacionadas

WhatsApp Image....jpeg

ADICIONAR NOVA TA

Mostrar tudo X

| + 🖌 🥱 🥱 🔁 Traduzir página 🔹 Editar com Elementor                 | Salvar rascunho Visualizar Publicar 🚺 🚺 :                 |
|------------------------------------------------------------------|-----------------------------------------------------------|
| Titulo da area ou artigo aqui                                    | Post Bloco X Sem categoria Adicionar nova categoria Tarr. |
| texto da area ou artigo aqui                                     | ADICIONAR NOVA TAG                                        |
| Yoast SEO                                                        | Imagem destacada                                          |
| SEO     Legibilidade     Esquema     Social  Frase-chave de foco | Definir imagem destacada                                  |
| Obtenha frases-chave relacionadas                                | Resum                                                     |

6. Publique

| 🕂 🕂 🛧 $ ightarrow$ Traduzir página ઉ Editar com Elementor | Salvar rascunhe Visualizar Publicar                                       | :                           |  |
|-----------------------------------------------------------|---------------------------------------------------------------------------|-----------------------------|--|
| Titulo da area ou artigo aqui                             | Post Bloco X<br>Semário A<br>Visibilidade Público                         | •                           |  |
| texto da area ou artigo aqui                              | Publicar Imediatamente     Modelo Modelo padrão     URL agfer.law/?p=2985 |                             |  |
| Yoast SEO 🔶 Legibilidade 🗰 Esquema < Social               | Fixar no topo do blog     Revisão pendente AUTOR                          |                             |  |
| Frase-chave de foco 💿                                     | agfer ~                                                                   | Agfer  Mover para a lixeira |  |

## Edição de textos e imagens das páginas atuais

- Siga o mesmo passo a passo de inserir o texto da área no local respectivo e "definir imagem de destaque", tal como o processo acima.
- A única diferença é no início do processo, onde ao invés de "adicionar novo post", você irá clicar em "editar" no respectivo post.

| Startups                                                                                  | agfer | Indústrias | _ | _ |
|-------------------------------------------------------------------------------------------|-------|------------|---|---|
| Tecnologia                                                                                | agfer | Indústrias | _ | - |
| Agronegócio<br>Editar Edição rápida  <br>Exeria   Ver   Clone This  <br>Limpar este cache | agfer | Indústrias |   | - |
| Mercado de Capitais                                                                       | agfer | Indústrias |   | _ |
| Entretenimento                                                                            | agfer | Indústrias | - | _ |
| Estruturação Financeira<br>de Negócios                                                    | agfer | Indústrias | - | - |

| 🕂 🖌 💬 🔁 🛛 Traduzir página 🔹 Editar com Elementor Mudar para rascunho                                               | Visualizar       | Atualizar                                       |                             | : :  |
|----------------------------------------------------------------------------------------------------|------------------|-------------------------------------------------|-----------------------------|------|
|                                                                                                    | Post             | Bloco                                           |                             | ×    |
|                                                                                                    | ¶ Pa<br>in<br>ba | irágrafo<br>icie com o bloc<br>ásico de toda na | co de constru-<br>arrativa. | ıção |
| Lorem ipsum dolor sit amet. Lorem ipsum dolor sit amet. Lorem ipsum dolor sit amet. Lorem ipsum dolor              | Cor              |                                                 |                             | ÷    |
| sit amet. Lorem ipsum dolor sit amet. Lorem ipsum dolor sit amet. Lorem ipsum dolor sit amet. Lorem                | От               | exto                                            |                             |      |
| ipsum dolor sit amet. Lorem ipsum dolor sit amet.                                                                  | 0 F              | undo                                            |                             |      |
| Lorem ipsum dolor sit amet. Lorem ipsum dolor sit amet. Lorem ipsum dolor sit amet. Lorem ipsum dolor              |                  |                                                 |                             |      |
| sit amet.                                                                                                    | Tipogra          | fia                                             |                             | :    |
| Lorem ipsum dolor sit amet. Lorem ipsum dolor sit amet. Lorem ipsum dolor sit amet. Lorem ipsum dolor<br>sit amet. | P                | M                                               | G                           | GG   |
| Lorem ipsum dolor sit amet. Lorem ipsum dolor sit amet. Lorem ipsum dolor sit amet. Lorem ipsum dolor<br>sit amet. | Avançac          | ю                                               |                             | ~    |